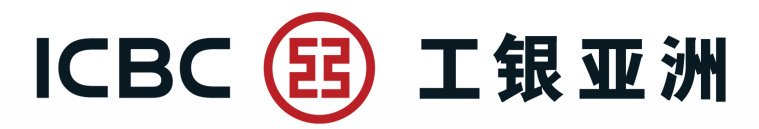

### 个人网上银行使用流动保安编码 (Mobile Token) 授权流程

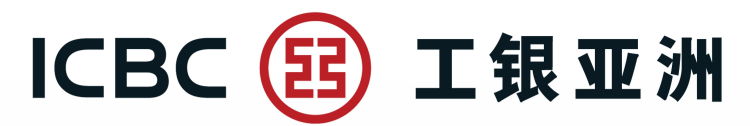

### 打开手机银行—页签"我"— "服务与设置"— "流动 保安编码设置"

| 语言                                      | •••           | < 服务与设置                                                              |           |
|-----------------------------------------|---------------|----------------------------------------------------------------------|-----------|
| 资产净值 ◎<br>HKD                           | >             | 修改联络资料                                                               | >         |
| 以上资料仅供参考                                |               | 设定投资交易认证模式                                                           | >         |
| 投资理财 信用卡 资产总览                           | <b>小</b> 资金转出 | ● 设置语言                                                               | >         |
| <ul> <li>⑧ 服务与设置</li> </ul>             | >             | 手势密码登录                                                               | >         |
| ○ 智能客服                                  | >             | 流动保安编码设置                                                             | >         |
| ③ 关于                                    | >             | ● 电子密码器校准                                                            | >         |
| ▶ 查询登录退出记录 ○ 收藏                         | >             | 修改登录密码                                                               | >         |
| <ul><li>⑦ 常见问题</li></ul>                | >             | 注销电子银行                                                               | >         |
| ∧ 众测平台                                  | >             | 面孔登录设置                                                               |           |
| □ 新版登录管理                                | >             | 流动保安编码面孔登录                                                           | $\supset$ |
| コ mJnx 4 5 6 1.3.0 (6)<br>服务 信用卡 智理財 消息 | <b>●</b><br>我 | <b>灰度环境切换开关</b><br>灰度环境切换开关可以在灰度环境和正常环境间<br>进行切换,每次切换需杀死app然后重新进入生效. | $\supset$ |

## ICBC 📴 工银亚洲

跨境金融 首选银行

# 点击"启用流动保安编码"—阅读并同意相关条款及 细则—点击"确认"

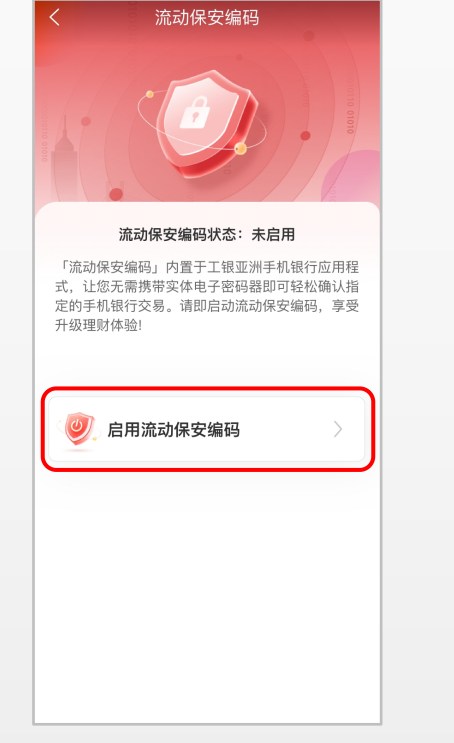

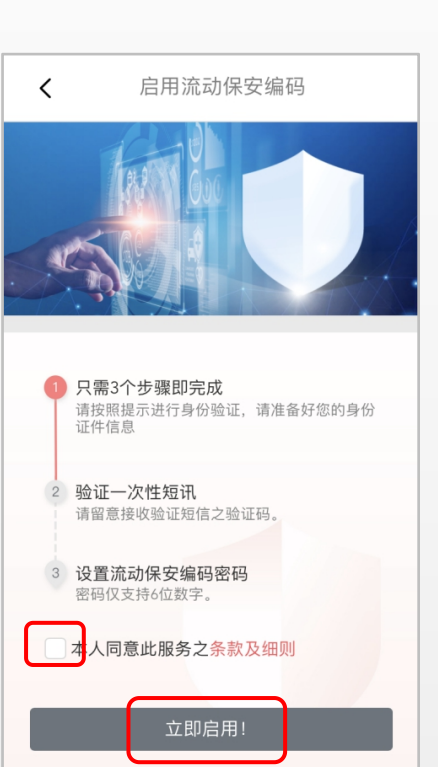

| <b>く</b>                                                                                                    |
|----------------------------------------------------------------------------------------------------|
| Term -                                                                                                    |
| 工银亚洲「流动保安编码」服务之使用条款及细则                                                                                                    |
| <ol> <li>本条款及细则(「本条款」)适用于工银亚洲「流动保安<br/>编码」功能服务。该服务使用凭据(包括身份信息、电话号<br/>码及任何其他认证资料)来确认阁下的身份(「『流动保安<br/>编码』服务」)。「流动保安编码」服务由中国工商银行<br/>(亚洲)有限公司(「工银亚洲」、「本行」或「我们」)<br/>提供。阁下登记及使用「流动保安编码」服务、即代表阁下<br/>授受及同意本条款。如阁下不接受本条款、阁下将无法登记<br/>或使用「流动保安编码」服务。</li> <li>「流动保安编码」服务。</li> <li>「流动保安编码」服务。</li> <li>「流动保安编码」服务。</li> <li>「流动保安编码」服务。</li> <li>「流动保安编码」服务。</li> <li>「流动保安编码」服务。</li> <li>「流动保安编码」服务。目前上前、流动保安编码<br/>网络公案的目前。</li> <li>「流动保安编码」的指示或与本行签<br/>订的协议均会被本行视为有效及对阁下是有约束力,而本行<br/>无需就做出或声称作出该等指示或称议的认识的授权或身份<br/>或其真实性或其准确性作任何一步查询,即使该等指示存在<br/>任何错误,误解、假冒、欺诈或缺乏详细清晰的授权、阁下<br/>须就做出的相关指定及交易负上责任。纵使阁下已使用此<br/>「流动保安编码」服务。本行或仍需要阁下的密码及/或其他<br/>形式认证交易。</li> <li>「流动保安编码」服务是手机银行服务的一部分。本条款<br/>是附加于本银行网站(www.icbcasia.com)所载的《综合条款<br/>下条件 细行图系》,在与其一式会说一如在任何地容或不</li> </ol> |
| 确 认                                                                                                    |

# ICBC(註)工银亚洲

### 跨境金融 首选银行

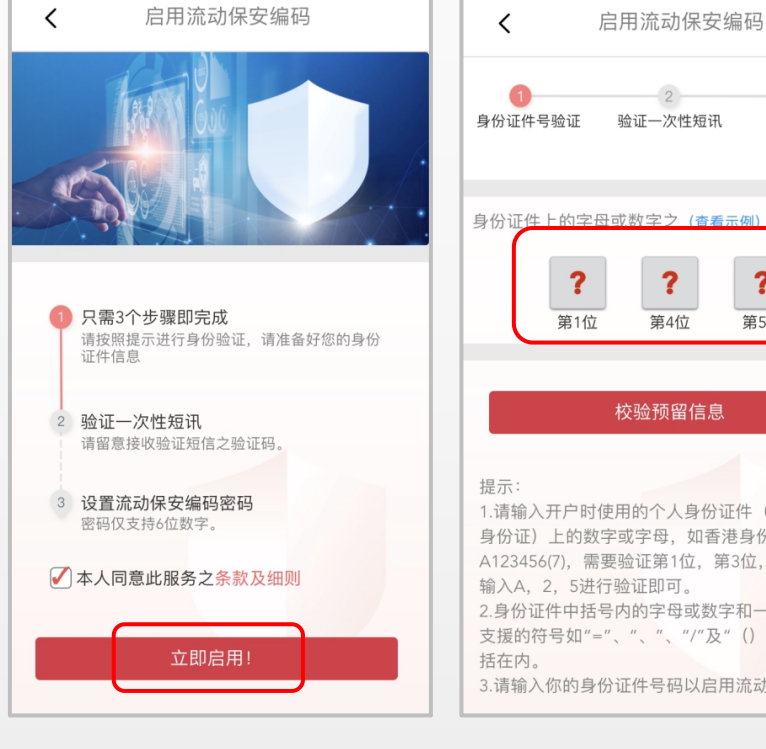

点击"立即启用"

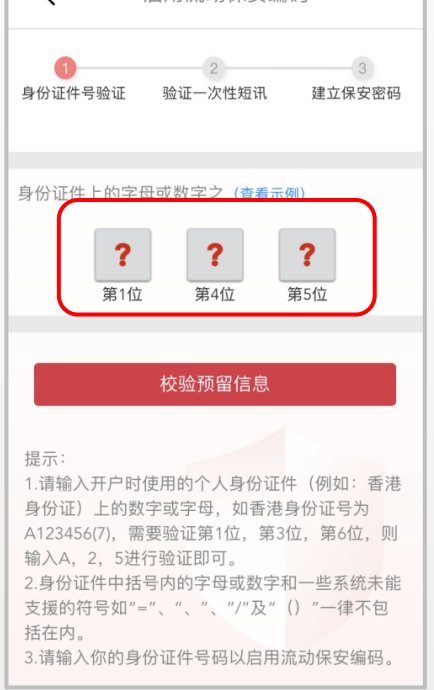

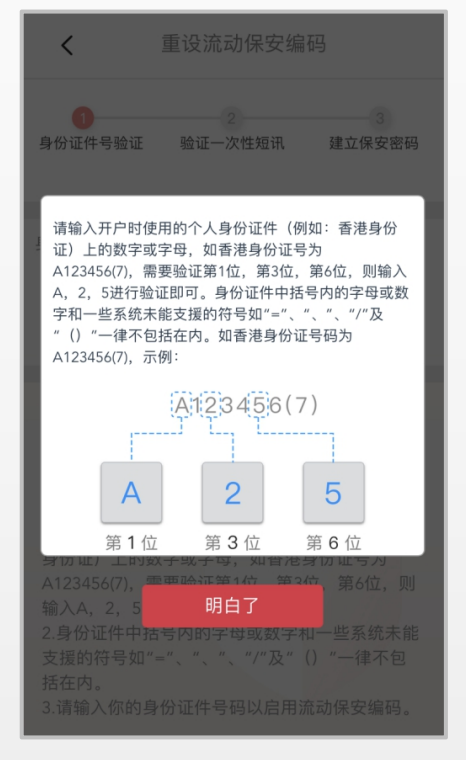

输入身份证信息

# ICBC 📴 工银亚洲

### 跨境金融 首选银行

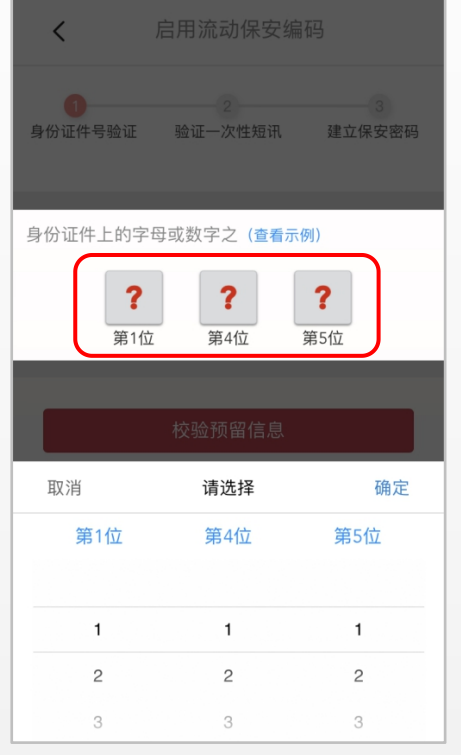

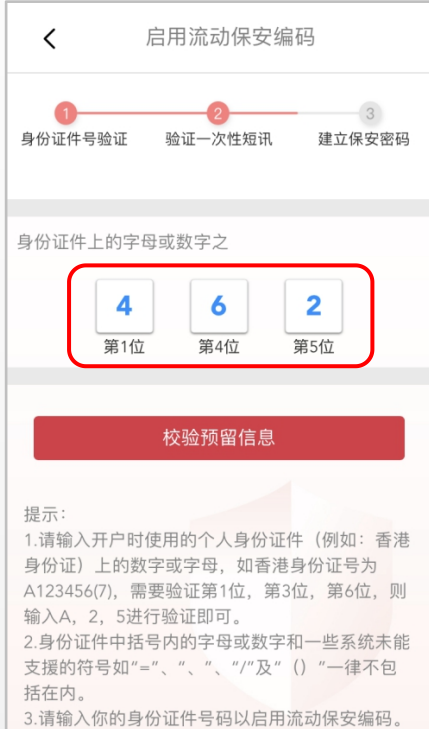

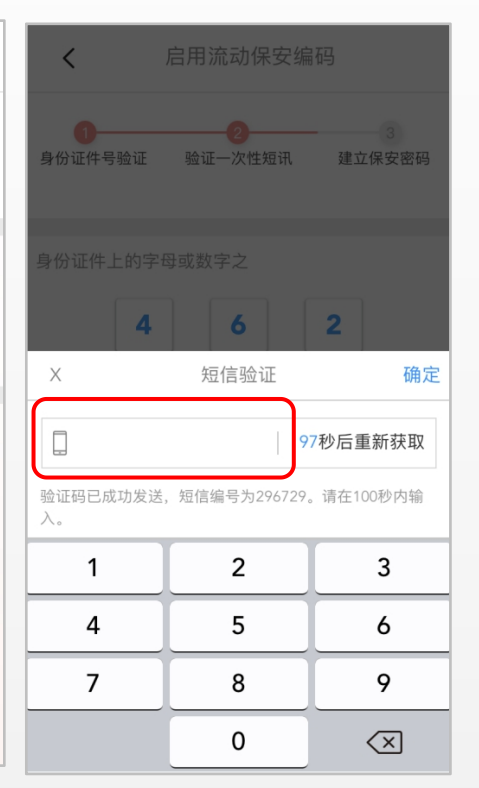

#### 填写对应信息

校验预留信息

#### 填入短讯验证码

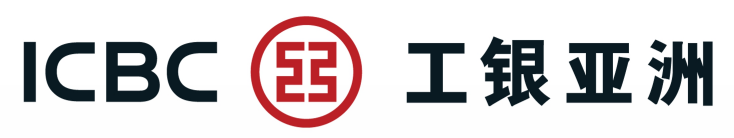

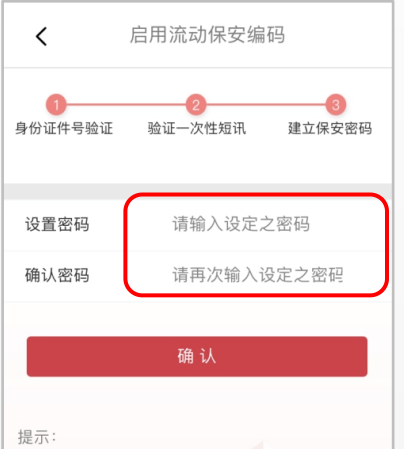

1. 此密码必须与登录手机银行和个人网上银行时 使用「卡(账)号/用户名」及「登录密码」之密码不同。

回。 2.此密码建立后,您仍可使用「卡(账)号/用户名」 及「登录密码」登录个人网上银行及在其他装置登 录手机银行。

3. 流动保安编码之密码必须是6位数字。

4. 密码不可包含6个顺序数字、不可包含6个相同 数字。

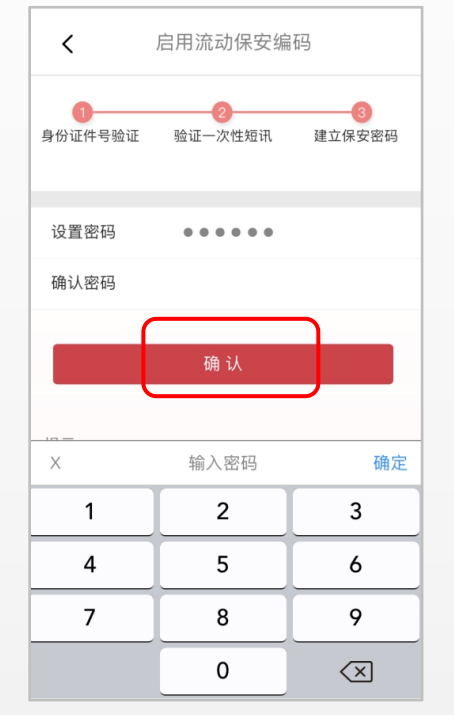

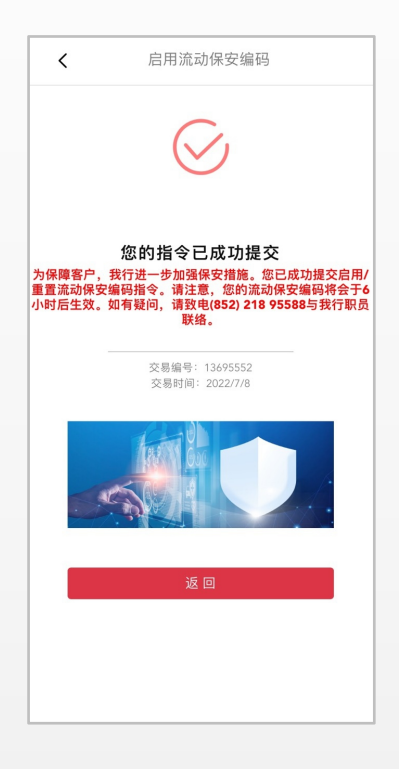

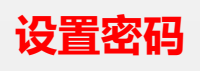

### 点击"确认"后, 完成设置

#### 成功提交流动保安 编码启用指令

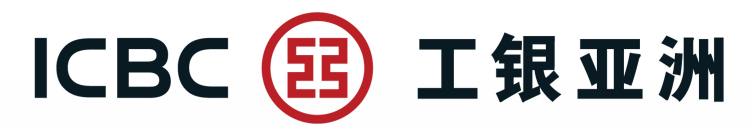

### 您可选择使用流动保安编码或继续使用电子密码器

| 交易详情           |            |
|----------------|------------|
| 付款账号:          | 理财金账户-港元储蓄 |
| 币种:            | 港币         |
| 转账币种:          | 港币         |
| 转账金额:          | 10,003.00  |
| 附言:            |            |
| 转账方式:          | 即时         |
| 双重认证           |            |
| 请选择双重认证方式:     |            |
| · (1) 流动保安编码(1 | 推荐) 电子密码器  |

我同意及接受e秒转-FPS条款及细则

取消

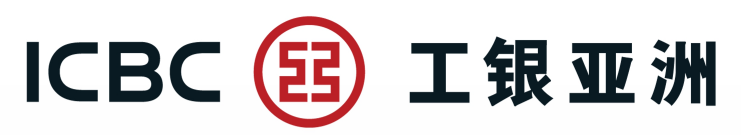

### 流动保安编码启动后,6个小时后在个人网上银行进行 交易时,即可使用推送验证模式

交易编号: 653682

(i) 交易授权进行中,请勿关闭浏览器。

请选择双重认证方式:

请您立刻登入工银亚洲手机银行App,使用流动保安编码确认交易。 透过流动保安编码确认交易之步骤:

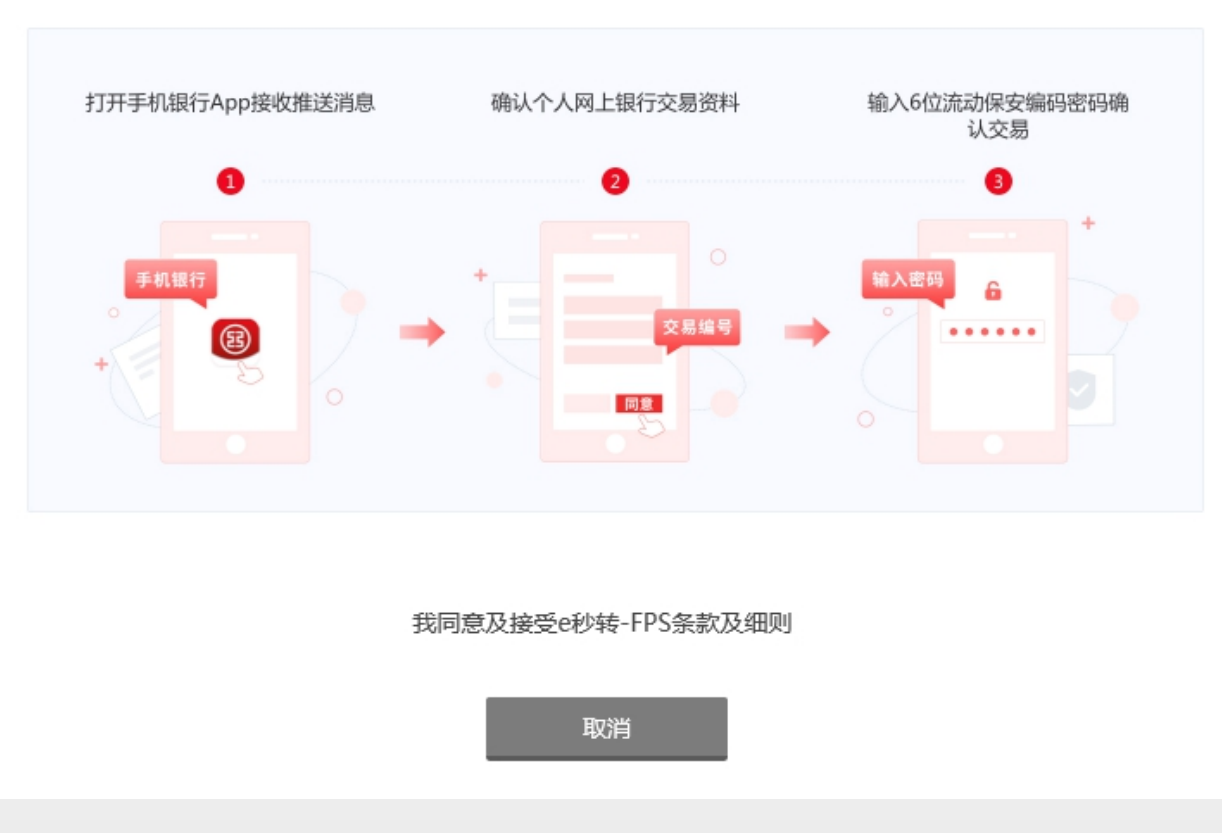

根据操作流程,在手机银行完成验证流程

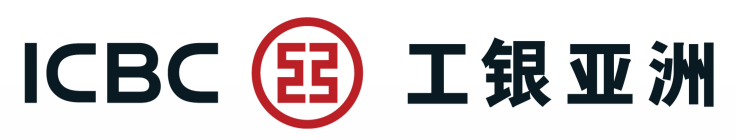

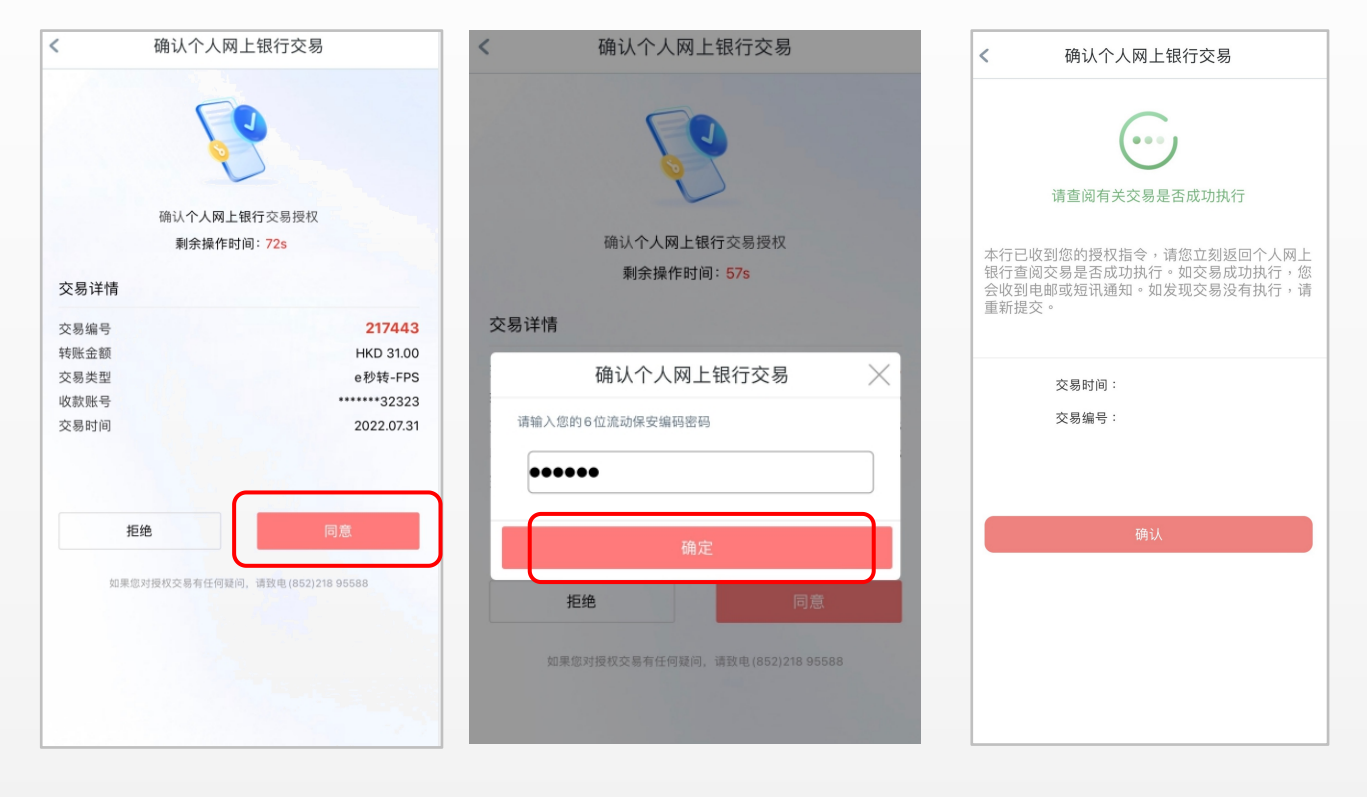

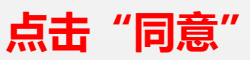

#### 输入六位流动保安 编码密码,并点击 "确定"

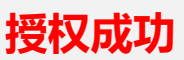

# ICBC 📴 工银亚洲

跨境金融 首选银行

| ▲ 账户服务 ▲ 转账汇款          | ~      | 1<br>填写转账信息 | (<br>确认\$                                                                                      | 2                   | 3<br>转账成功 |  |
|------------------------|--------|-------------|------------------------------------------------------------------------------------------------|---------------------|-----------|--|
| 转账汇款<br>转账汇款<br>登记账户   | ^      | 0           | <b>指令提交成功!</b><br>您已完成此项交易,请记录交易编号。<br>交易编号: APF00000001009413485<br>交易时间: 2022-07-31 11:13:24 |                     |           |  |
| 第三方账户申请查证<br>我的登记第三方账户 | 3      |             | 指令已接纳,请到 <u>e</u> f<br>果。                                                                      | <u>沙转-FPS查询</u> 页查询 | 有关交易执行结   |  |
| 资金转拨设置                 |        | 收款人信息       |                                                                                                |                     |           |  |
| 查询转账汇款指令               |        |             | 收款账户类别:<br>收款账号:                                                                               | 收款账号                |           |  |
| 范本<br>我的最近收款人          |        |             | 收款银行:<br>收款人户名:                                                                                | ааа                 |           |  |
| 汇入汇款查询<br>e秒转-FPS      | ~      | 款项信息        |                                                                                                |                     |           |  |
| 工银速汇                   | $\sim$ |             | 付款账号:                                                                                          |                     |           |  |
| 支票/本票/汇票               | $\sim$ |             | 币种:<br>转账币种:                                                                                   | 港币                  |           |  |
| 常行指示<br>               | ~      |             | 转账金额:                                                                                          | 31.00               |           |  |
| ₩ 股票•基金•货币兑换           | ~      |             | 附言:<br>转账方式:                                                                                   | 即时                  |           |  |
| 💼 其他投资                 | $\sim$ |             |                                                                                                |                     |           |  |

完成流动保安编码 (Mobile Token) 交易验证